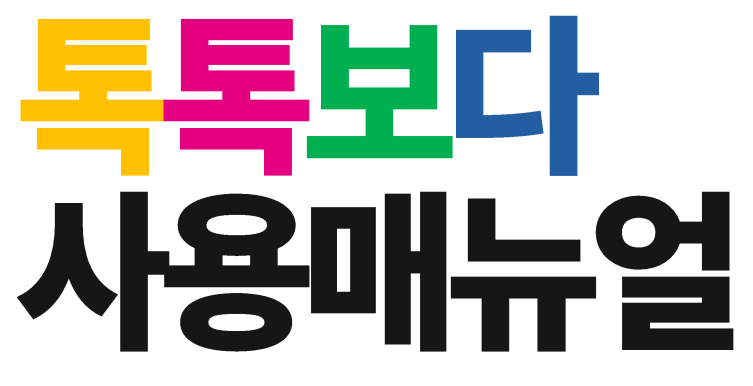

선생님을 위한 프로그램 기본 사용법 안내

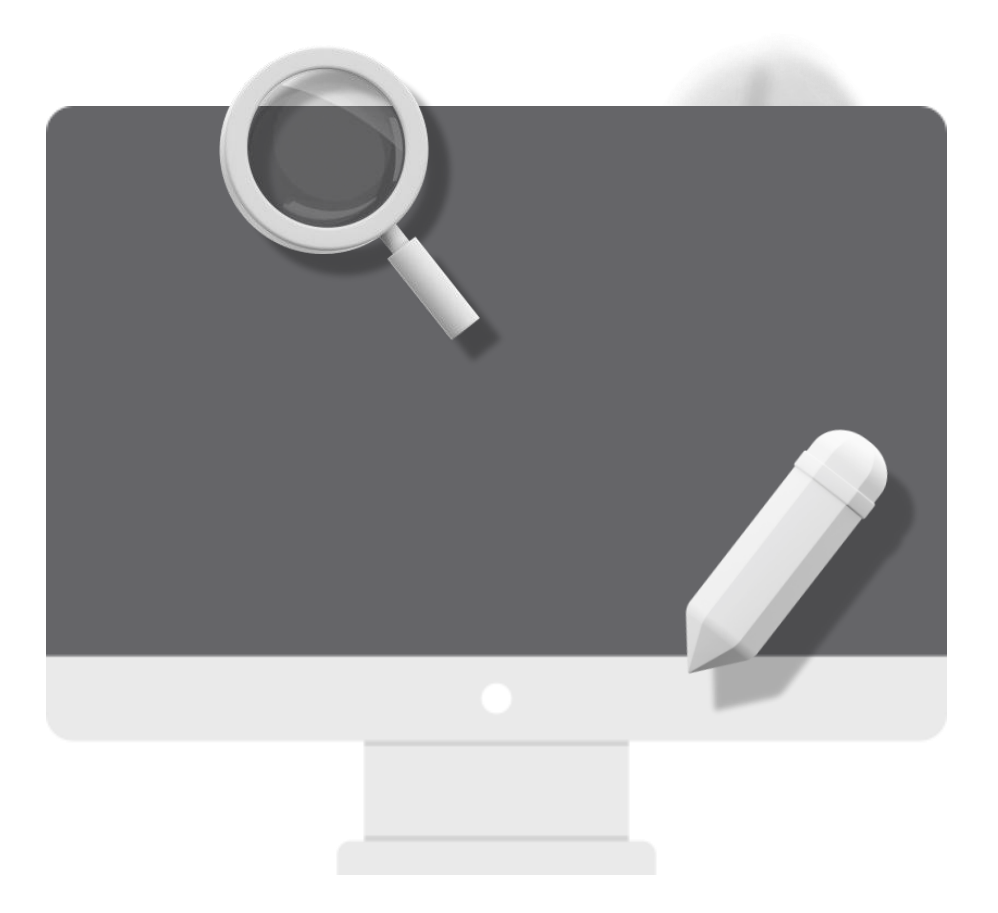

# 목차보기

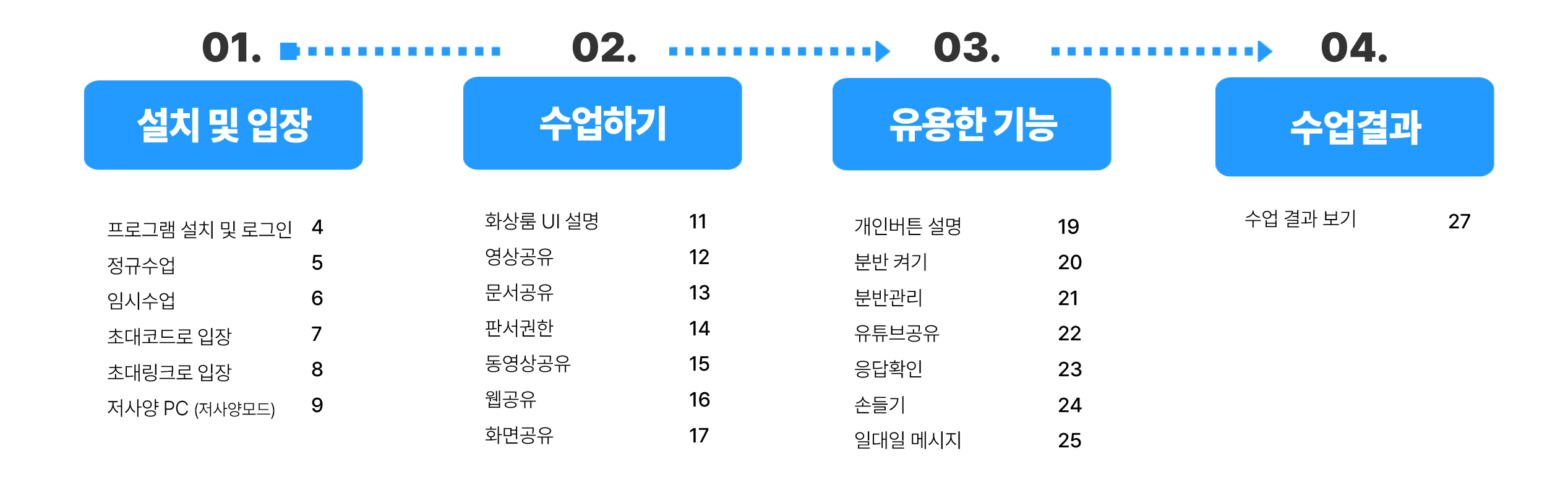

설치 및 입장

### 프로그램 설치 및 로그인

#### 1. 톡톡보다 웹사이트 접속

인터넷 브라우저 주소창에 톡톡보다 URL을 입력하여 접속해 주세요. - 톡톡보다 URL : <u>https://gne.bodaedu.kr</u>

#### 2. 프로그램 설치하기

[App 다운로드]를 클릭하여 안내 절차에 따라 프로그램을 설치해 주세요. 프로그램을 설치하지 않을 경우, 수업 입장할 때 프로그램 설치 안내 창이 표출됩니다.

#### 3. 로그인하기

경남 웨일스페이스 계정으로 로그인 합니다.

※ 계정으로 로그인이 안되는 상황일 때,
 아래 [초대코드로 입장]을 체크하면 로그인 없이 수업에 접속할 수 있어요.
 초대코드 위치는 p7를 참고해 주세요.

※ 로그인 없이 초대코드로 입장하는 경우, 학생 수업 이력 확인이 어려울 수 있어요.

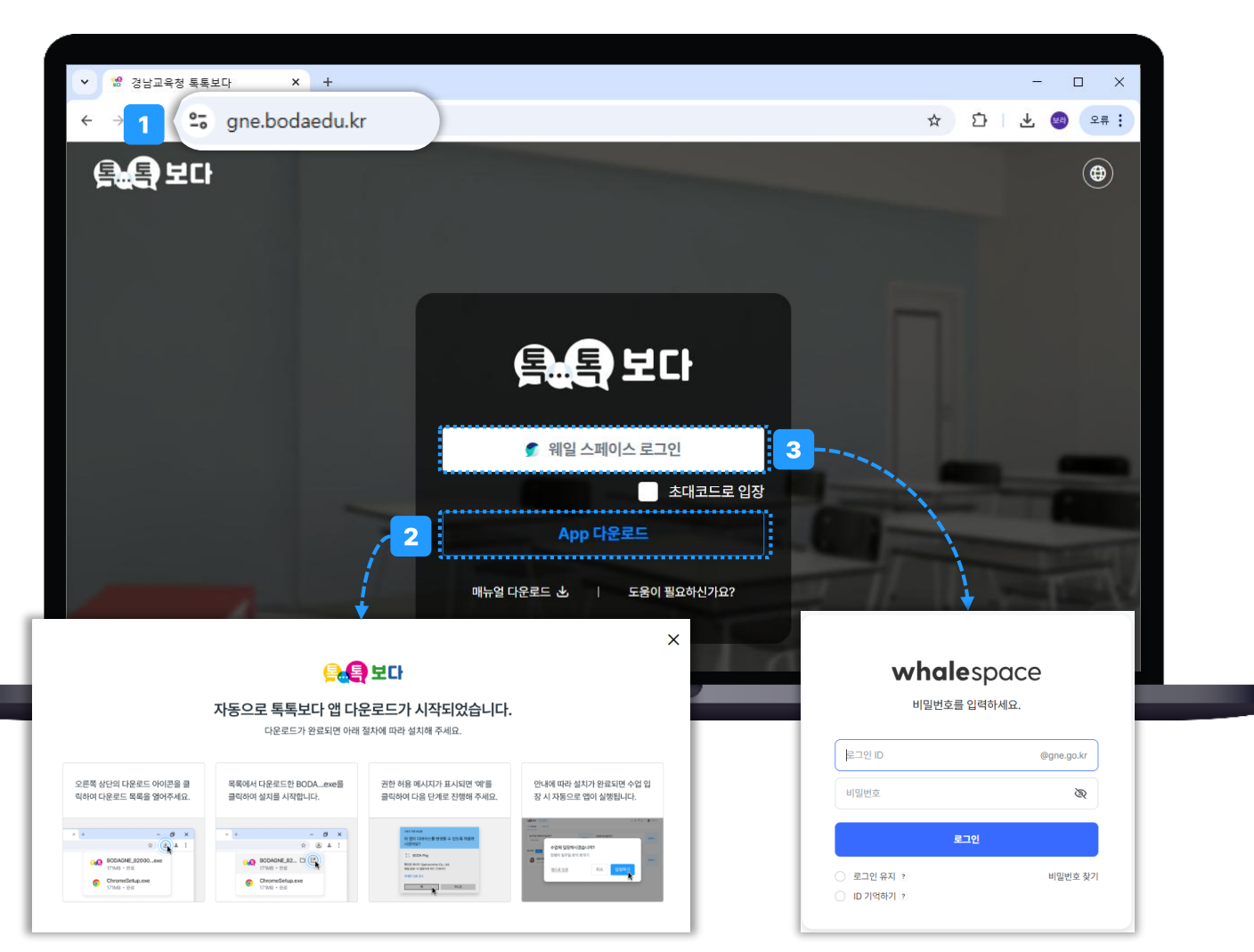

### 정규수업

정규수업은 선생님이 설정한 기간 내에 상시 사용이 가능하며 고정된 초대코드 및 초대링크로 학생들을 입장시킬 수 있어요.

#### 1. 정규수업 등록

수업명, 수업유형, 기간을 설정하여 등록해야 하며, 수업유형에 따라 프로그램 기능이 다를 수 있어요.

#### 2. 정규수업 관리 (더보기메뉴)

- 초대링크 복사하기: 초대링크를 사전에 복사하여 전달할 수 있어요
- 초대코드 복사하기: 초대코드를 사전에 복사하여 전달할 수 있어요
- 수업 수정하기:
  - 수업명, 유형, 기간, 담당선생님, 목록 표시 여부를 변경할 수 있어요. - 정규수업에 참여할 학생을 지정 및 삭제 할 수 있어요.
  - ※ 한 번이라도 웹 로그인을 했던 학생만 [참석자 지정] 할 수 있어요.
- 수업 삭제하기: 생성한 정규수업을 영구 삭제합니다.
- 3. 정규수업 입장

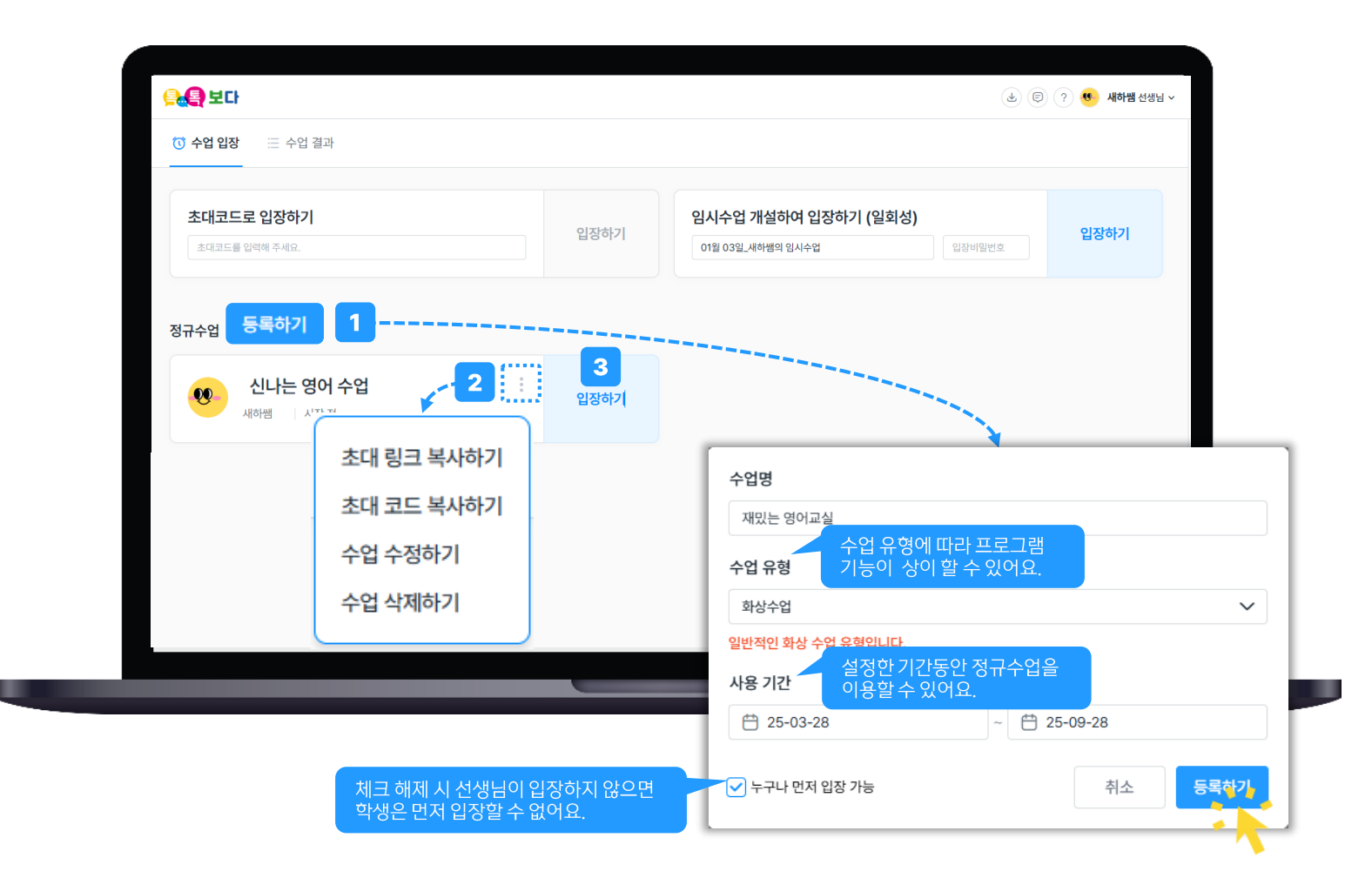

### 임시수업

임시수업은 경남 웨일 계정이 없는 사용자와 소통이 필요한 경우에 사용할 수 있으며 수업이 목록에 표시되지 않기 때문에 참석자는 초대코드 또는 초대링크로 입장합니다. <sub>예시)</sub> 학부모설명회, 긴급회의 등

#### 1. 임시수업 개설

수업명 및 입장비밀번호(선택사항) 입력 후 [입장하기] 클릭합니다. 로그인 화면에서 App설치를 사전에 하지 않은 경우 수업 입장 시도 시 프로그램 설치 안내 팝업이 표출될 수 있어요.

#### 2. 초대코드 또는 초대링크로 입장

초대코드는 p7를 참고해 주세요. 초대링크는 p8를 참고해 주세요.

| 초대코드로 입장하기     | 입장하  | 시수업 개설하여 입장하기    | 개설하여 입장하기 (일회성) |          |  |
|----------------|------|------------------|-----------------|----------|--|
| 초대코드를 입력해 주세요. | 0    | 1월 03일_새하쌤의 임시수업 | 입장비밀번           | <u>х</u> |  |
|                |      |                  |                 |          |  |
| 정규수업 동록하기      |      |                  |                 |          |  |
| 보라쌕의 정규수업      |      |                  |                 |          |  |
| 새하쌤 시작전        | 입장하기 |                  |                 |          |  |
|                |      |                  |                 |          |  |
|                |      |                  |                 |          |  |
|                |      |                  |                 |          |  |
|                |      |                  |                 |          |  |

### 초대코드로 입장

초대코드 9자리만 있으면 쉽고 간편하게 수업에 참여할 수 있어요.

#### 선생님

- 수업 입장 후 상단 9자리 초대코드 전달 초대코드 클릭하면 9자리 숫자를 복사할 수 있어요.
- 2. 참석자목록 마우스 우클릭 > '사용자 정보' 클릭

학생들의 이름을 직접 수정할 수 있어요.

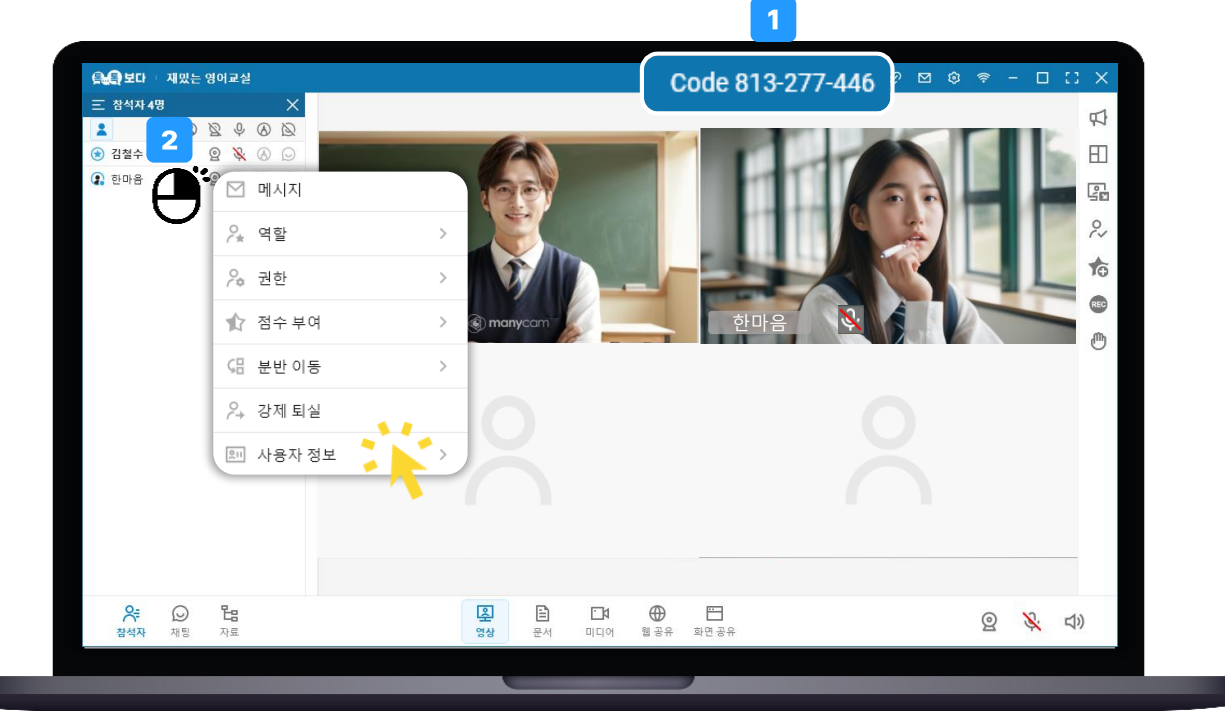

#### 학생로그인 전

#### ※ 계정 로그인 없이 초대링크로 입장하는 경우, 수업 이력 확인이 어려울 수 있어요.

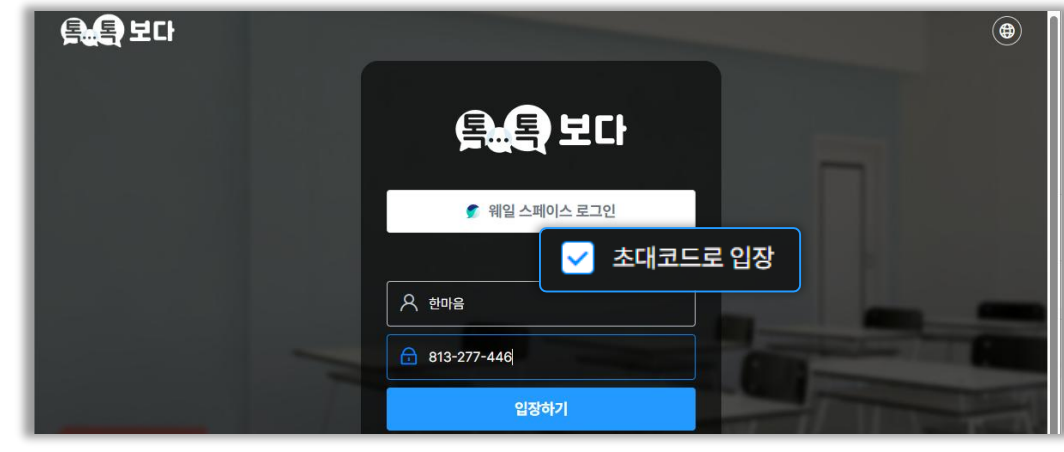

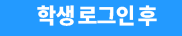

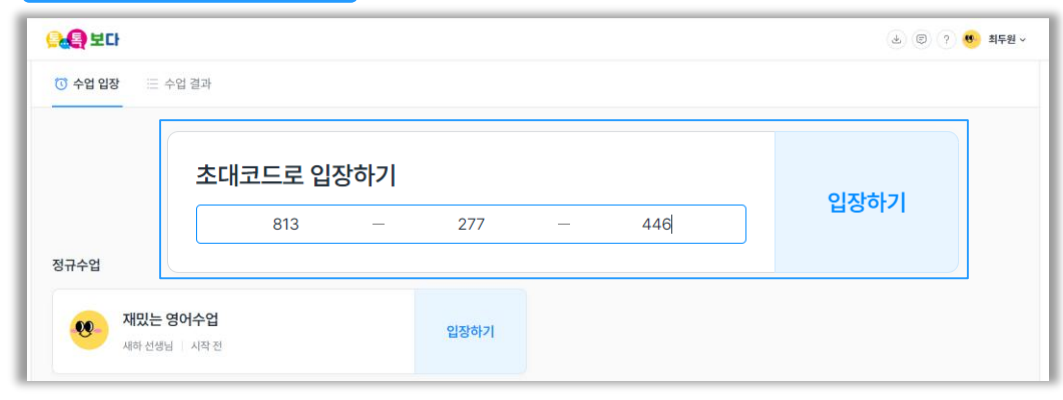

### 초대링크로 입장

수업에 대한 초대링크만 있으면 로그인 없이 손 쉽게 수업에 참여할 수 있어요.

#### 선생님

- 상단 [링크] 아이콘 클릭하여 수업 초대링크 복사
  메일, 메신저 등 이용하여 복사된 초대링크를 학생에게 전달해 주세요.
- 2. 참석자목록 마우스 우클릭 > 사용자 정보 클릭

학생들의 이름을 직접 수정할 수 있어요.

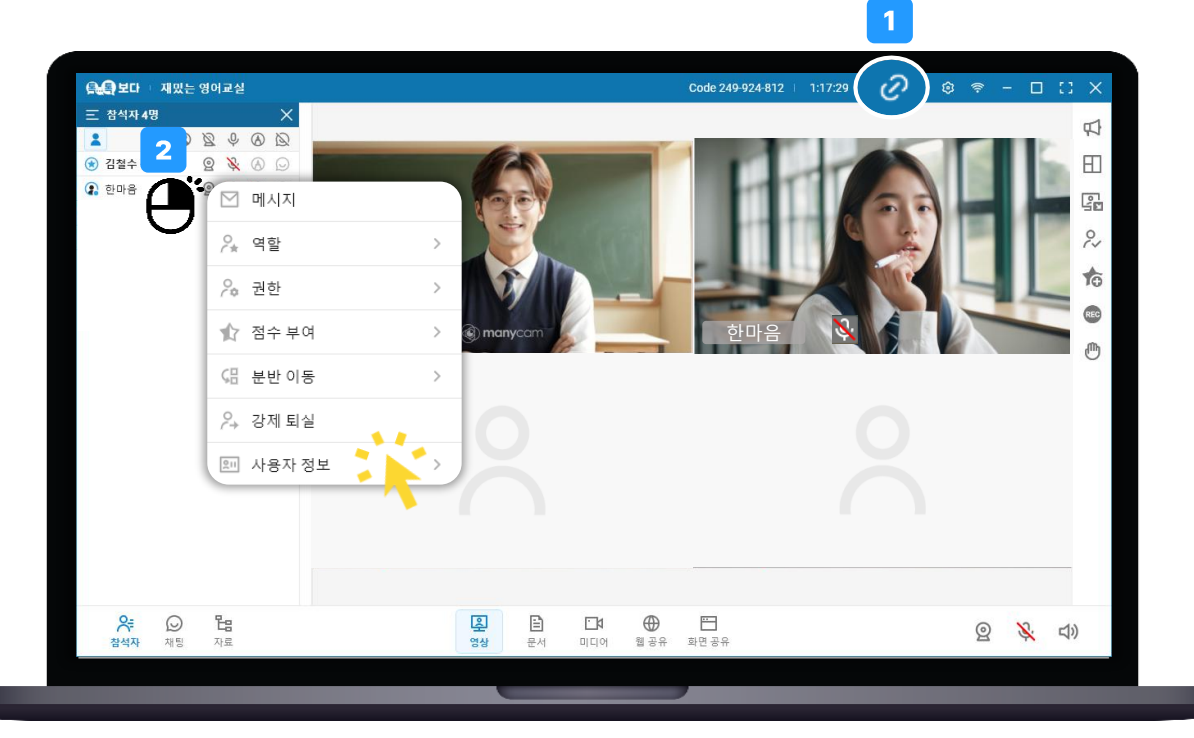

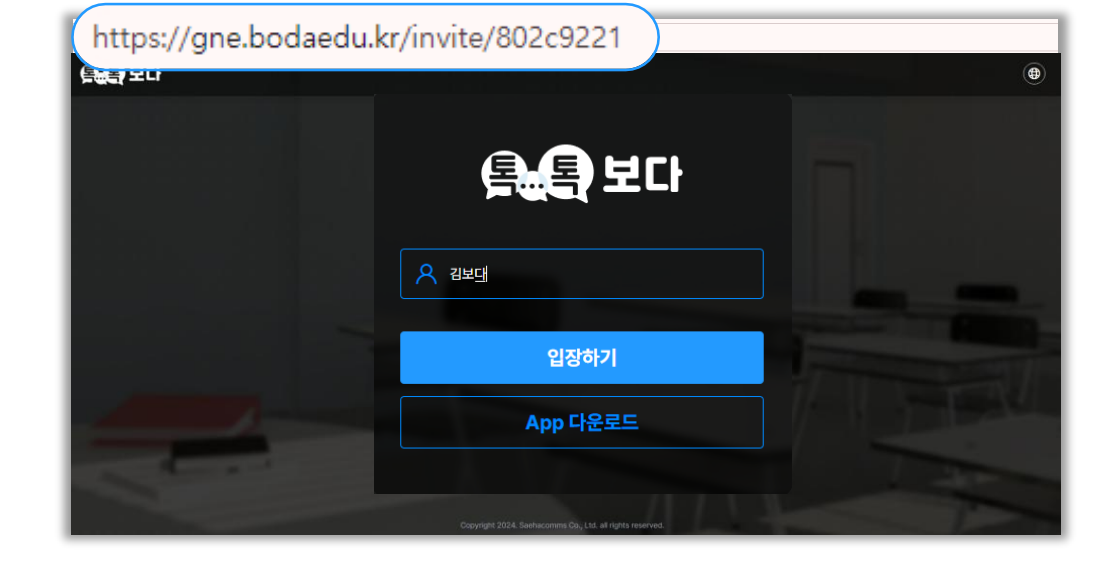

전달받은 초대링크로 접속 후 대화명(이름) 입력하여 입장합니다. ※ 입장 전 [App 다운로드] 클릭하여 프로그램 설치를 권장합니다. ※ 계정 로그인 없이 초대링크로 입장하는 경우, 수업 이력 확인이 어려울 수 있어요.

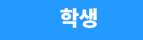

### 저사양 PC

이용하는 PC가 권장사양보다 낮아도 저사양 모드를 실행하면 수업에 참여할 수 있어요.

#### ※ 저사양 모드 조건

Windows PC : 메모리 4GB 이하 & 코어 2개 이하 & 속도 1.2GHz

#### 1. 저사양 모드 사용하는 경우

한 번 실행하면 항상 저사양 모드로 프로그램이 동작돼요. 저사양 모드는 정지된 영상을 송수신하여 끊겨 보일 수 있어도 음성 대화 및 자료 공유는 끊김 없이 동작돼요. 일반모드로 다시 변경을 원한다면, 프로그램 재설치 후 저사양모드 팝업에서 [아니오]를 클릭해 주세요.

#### 2. 저사양 모드 사용하지 않는 경우

입장할 때 마다 저사양모드 실행 여부를 묻는 팝업이 표출돼요. ※ 저사양 PC에서 일반모드로 입장하면 동작이 원활하지 않으므로 저사양모드 사용하는 것을 권장드려요

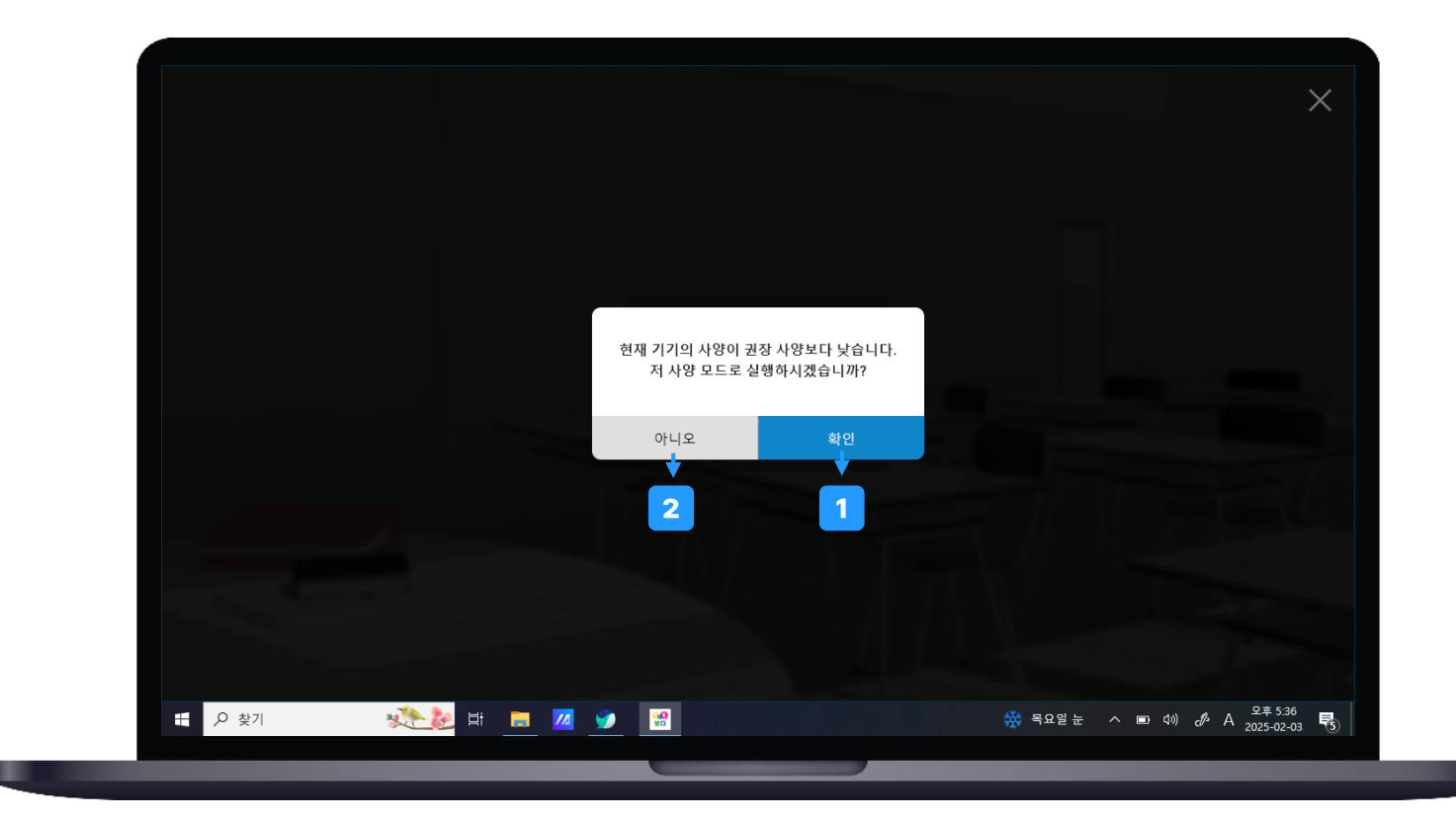

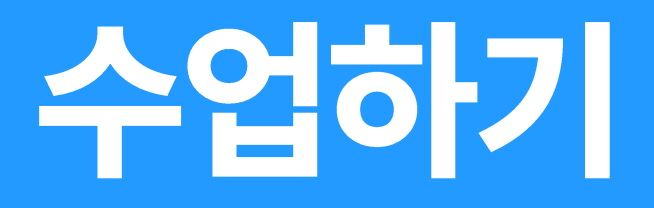

### 화상룸 UI 설명

#### 1. 좌측 메뉴

- 참석자목록: 접속한 참석자 명단 확인이 가능해요.
- 채팅창: 참석자들과 채팅 소통이 가능해요.
- 자료목록: 업로드한 자료 리스트 확인이 가능해요.

#### 2. 공유모드

- 영상공유: 학생들과 카메라 영상을 보며 소통할 때 사용해요.
- 문서공유: 문서 자료를 이용하여 수업할 때 사용해요.
- 미디어공유: PC에 저장된 동영상을 이용하여 수업할 때 사용해요.
- 웹 공유: 웹페이지를 이용하여 수업할 때 사용해요.
- 화면공유: 나의 모니터 또는 프로그램을 공유할 때 사용해요.

### 3. 우측 메뉴(개인버튼)

부수적인 기능을 위젯 형태로 배치할 수 있어요. 각 기능 설명은 p19 참고해 주세요.

#### 4. 상단 메뉴

- 초대코드: 학생에게 안내할 초대코드 번호를 확인할 수 있어요.
- 수업시간: 수업 진행 시간이 표시돼요.
- 초대링크: 해당 방에 접속할 수 있는 링크 복사 기능해요.
- 메시지함: 개별 쪽지를 주고 받았을 때 쪽지 이력을 확인할 수 있어요.
- 환경설정: 장치설정 및 강의실 설정 변경을 변경할 수 있어요.
- 운영상태: 실시간 PC 및 태블릿 운영상태 표시돼요.
- 최소화: 프로그램 화면을 잠시 작업표시줄로 내릴 수 있어요.
- 최대화: 프로그램 사이즈가 모니터 사이즈만큼 키울 수 있어요.
- 전체화면: 불필요한 메뉴 영역을 제거하고 공유화면을 크게 볼 수 있어요.
- 닫기: 프로그램을 종료합니다.

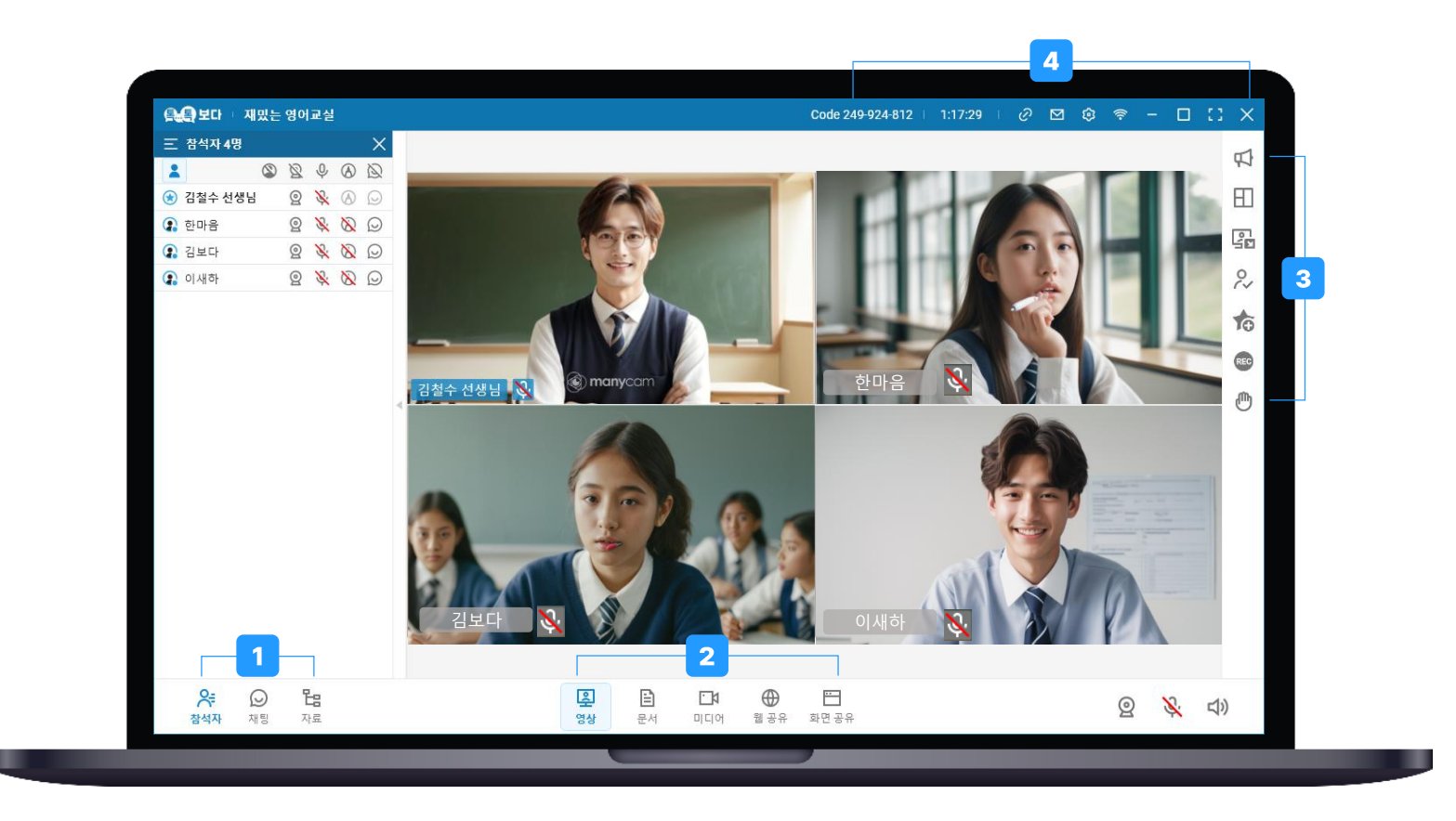

### 영상공유

영상공유는 원격지에 있는 학생들과 카메라로 얼굴 보며 실시간으로 소통할 수 있어요.

#### 1. 영상공유 클릭

#### 2. 카메라 & 마이크 & 스피커 상태 변경

장치 아이콘에 **빨간 사선**이 표시된 경우,

OFF 상태를 의미하며 아이콘을 클릭하여 장치를 켤 수 있어요.

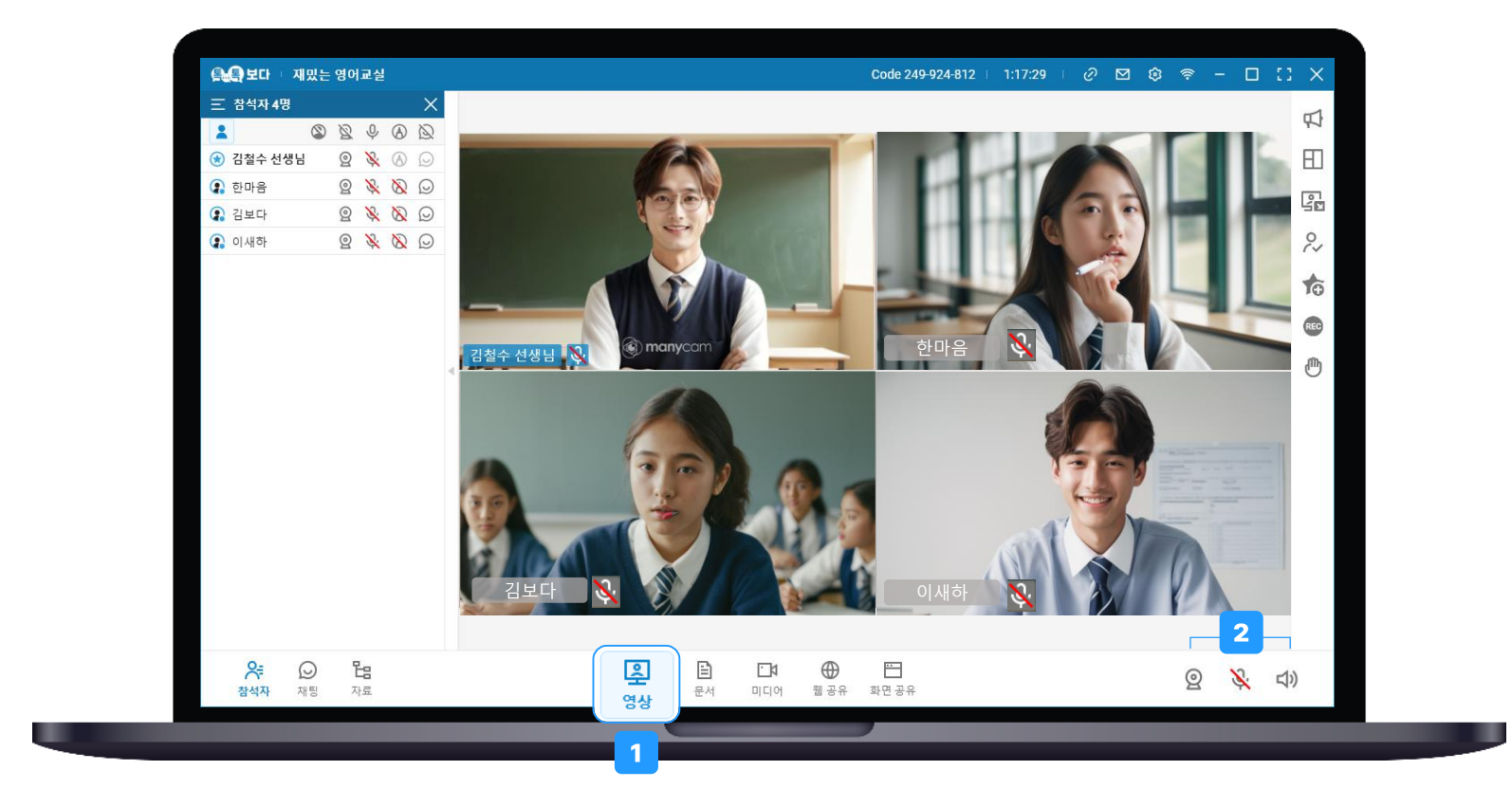

### 문서공유

문서공유는 업로드한 자료를 학생들과 함께 볼 수 있고, 자료 위에 판서 및 그리기 등 작업할 수 있어요. 작성한 판서 또한 학생에게 실시간으로 공유돼요.

#### 1. 문서공유 → [열기] 클릭

2. 파일탐색기에서 업로드할 문서 선택 후 열기

#### 3. 상단 도구를 이용하여 판서하기

- 마우스 드래그앤 드롭으로 판서도구 위치를 이동시킬 수 있어요.
- 이전 페이지 이동할 수 있어요.
- 🕑 다음 페이지 이동할 수 있어요.
- 화이트보드 페이지를 추가할 수 있어요.
- 🕒 보고 있는 현재 페이지를 삭제할 수 있어요.
- 🕙 문서 배율 확대/축소할 수 있어요.
- 🛨 확대한 문서 안에 마우스를 길게 눌러 스크롤을 이동할 수 있어요.
- 지신이 쓴 판서를 드래그하여 선택할 수 있어요.
- 강조하고 싶은 부분에 레이저포인트, 지시봉을 사용할 수 있어요.
  펜으로 판서할 수 있어요.
- Ø 형광펜 효과의 판서를 할 수 있어요.
- 💴 도형, 화살표, 선을 추가할 수 있어요.
- 🗊 키보드로 텍스트(문자)를 입력할 수 있어요.
- 스탬프(도장)을 사용할 수 있어요.
- 🔦 이전 행위로 되돌아갈 수 있어요.
- 작성한 판서를 클릭하면 획 별로 지울 수 있어요.
- 보고있는 페이지에 작성한 전체 판서를 지울 수 있어요.
- \_\_\_\_\_\_펜, 형광펜의 선 굵기 및 지우개 크기를 설정할 수 있어요.
- 📄 펜, 형광펜의 색상을 선택할 수 있어요.

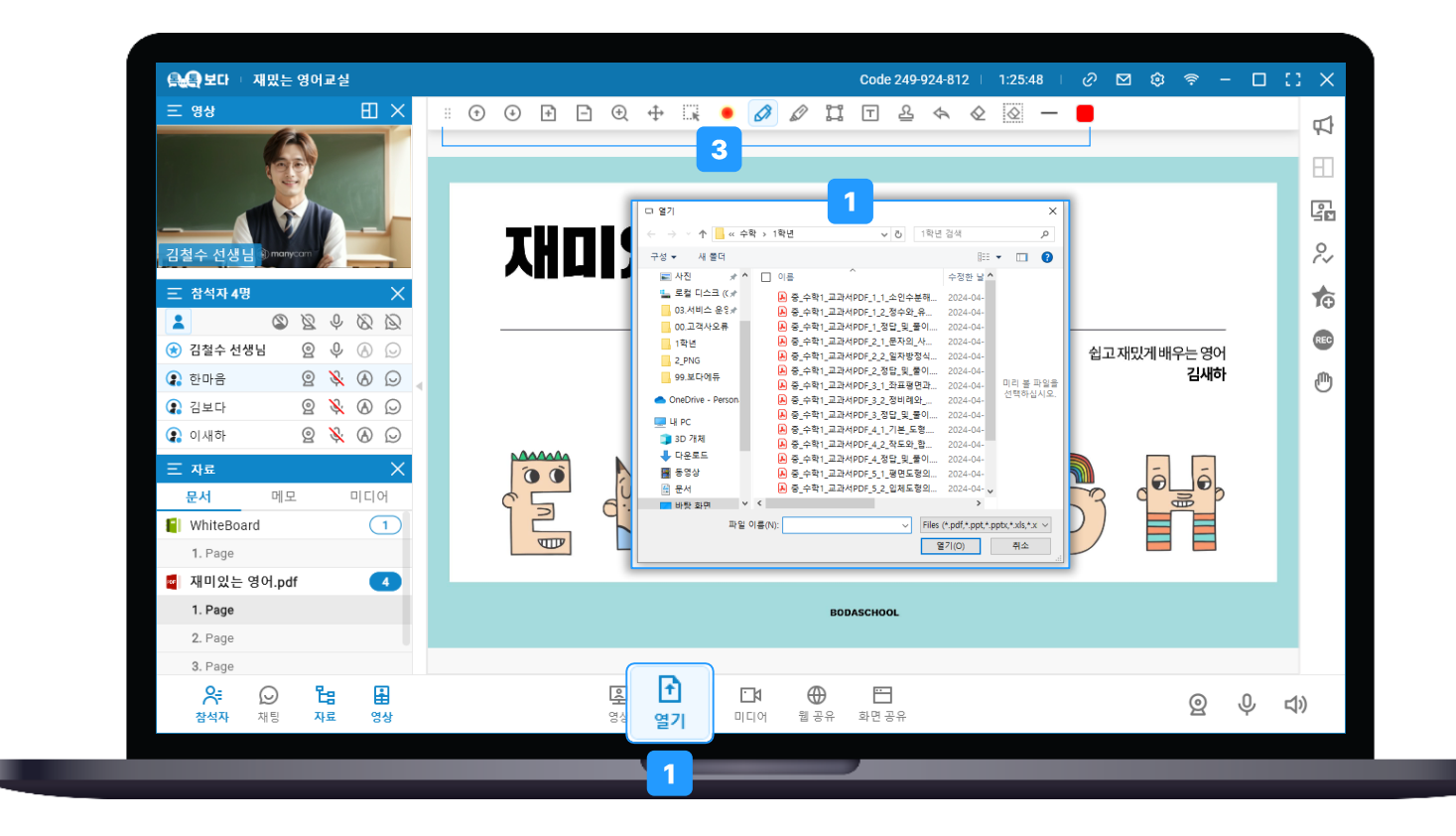

### 판서권한 부여/회수

판서권한은 수업 자료 위에 그리기 및 판서 작업을 할 수 있는 권한이며 선생님은 학생에게 판서권한을 주거나 빼앗을 수 있어요.

#### 1. 개별 학생 판서권한 부여/회수

1) 학생 이름 옆 \land 아이콘 클릭 하거나

2) [참석자목록 - 학생 이름] 우클릭 → [권한] → 판서권한 클릭해 주세요.

#### 2. 전체 학생 판서 권한 부여/회수

참석자목록 상단 🚯 아이콘 클릭하면 전체 부여/회수 할 수 있어요.

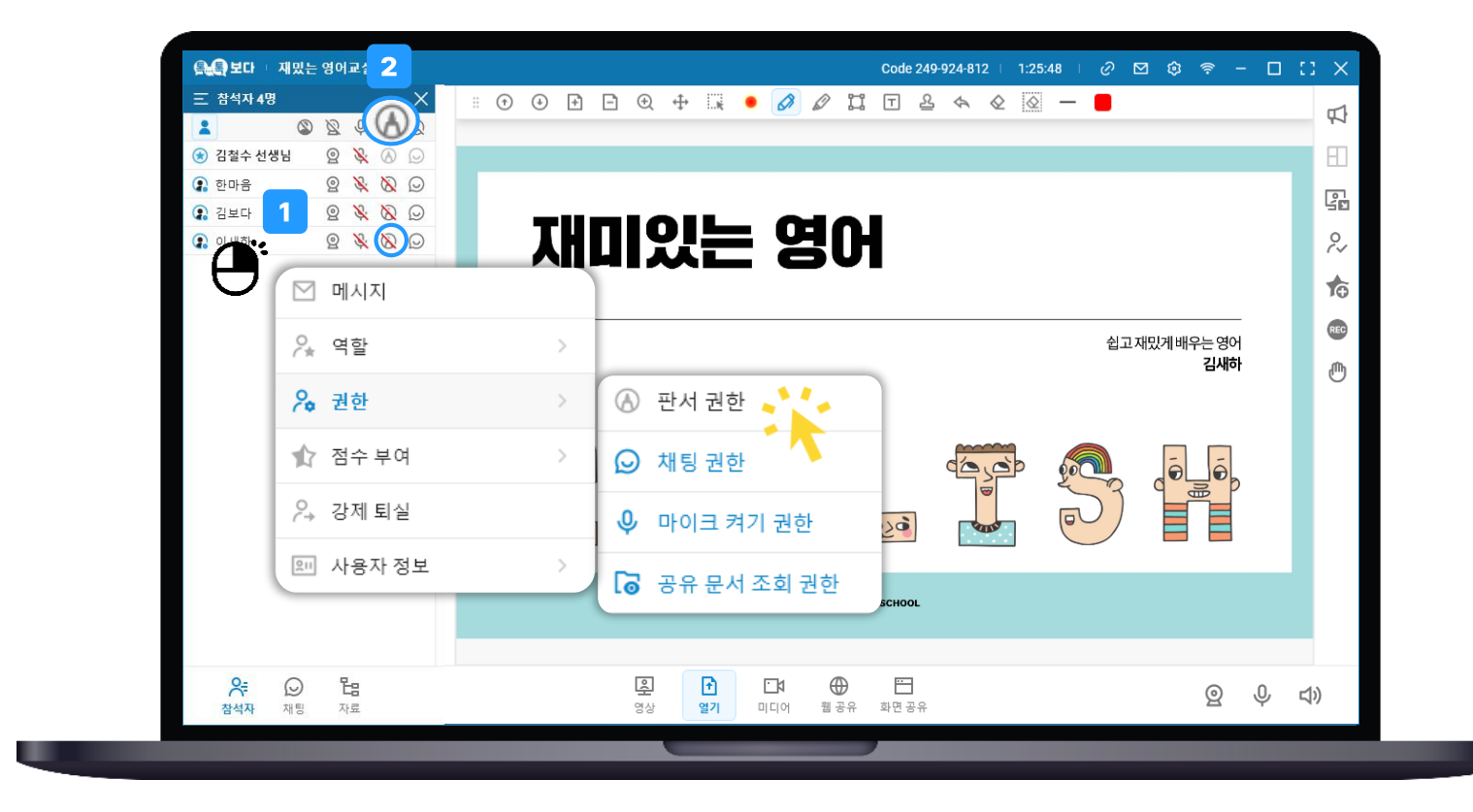

### 동영상공유

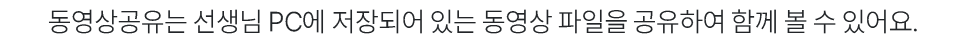

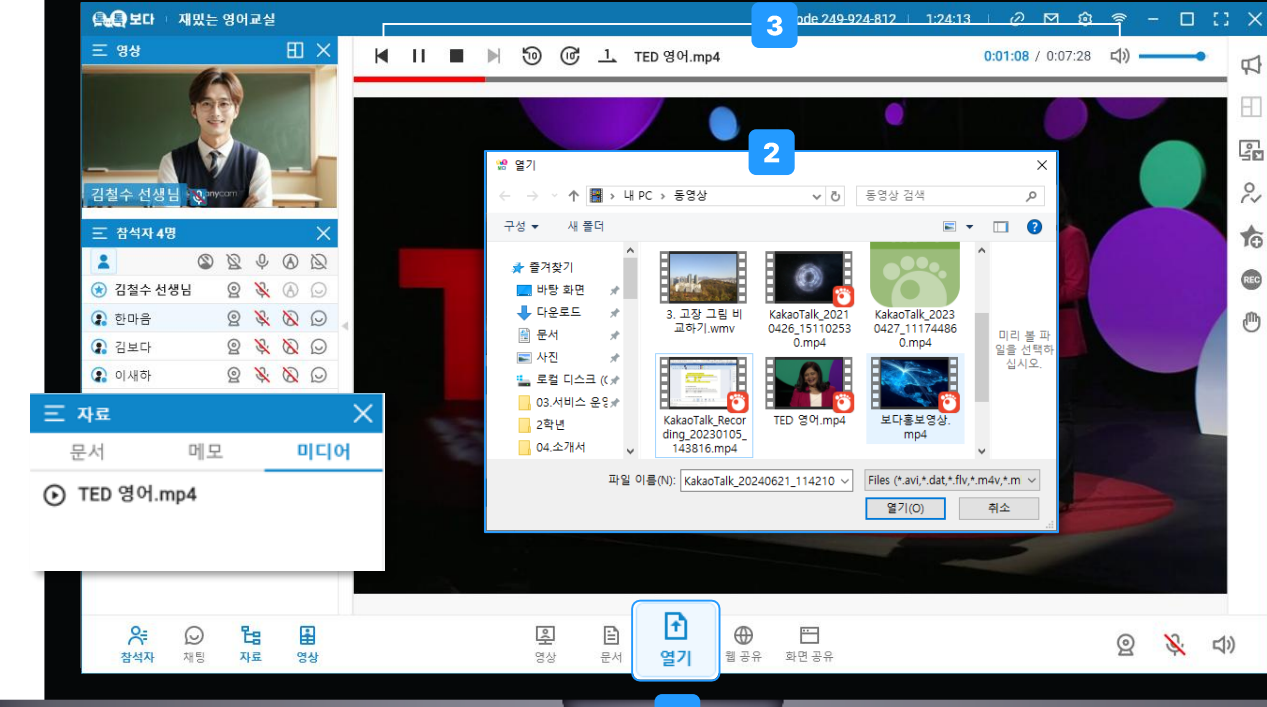

15

- 口)) 공유중인 동영상 오디오 ON/OFF 설정 및 음량을 조절할 수 있어요
- (1회재생-1회반복-전체반복)
- 아이콘 클릭 횟수에 따라 반복 재생을 설정할 수 있어요. 1
- đ 10초 앞으로 빨리감기 할 수 있어요.
- 50 10초 뒤로 되감기 할 수 있어요.
- 다음 영상 재생합니다.
- 현재 재생중인 영상 재생을 중지합니다.
- Ⅱ 현재 재생중인 영상을 일시정지 합니다.
- 이전 영상을 재생합니다. M
- 3. 동영상공유 제어도구를 이용하여 동영상 제어하기

동일한 PC로 수업에 입장하는 경우, 업로드 했던 영상이 좌측 [자료-미디어]에서 저장되어 재사용 할 수 있어요.

- 2. 파일탐색기에서 업로드할 동영상 선택 후 열기
- 1. 동영상공유 → [열기] 클릭

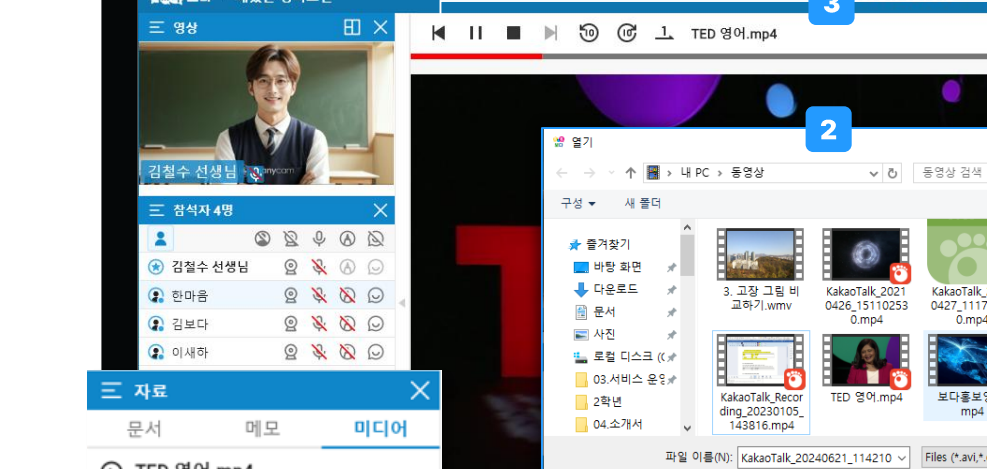

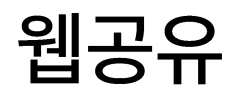

웹공유는 URL을 공유하여 특정 웹화면을 참석자들과 함께 볼 수 있어요.

#### 1. 웹공유 클릭

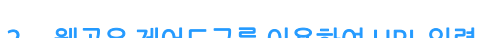

- 2. 웹공유 제어도구를 이용하여 URL 입력

  - 0 공유했던 웹 URL 화면 중지합니다.

  - 공유했던 이전 웹페이지로 이동합니다. <
  - 다음 웹페이지로 이동합니다. >

  - C 웹 화면 새로고침 합니다.
  - 공유할 URL 주소를 입력하여 페이지를 이동할 수 있어요.
  - 웹에 삽입된 오디오공유 ON/OFF 설정 및 음량 제어할 수 있어요. 口))

#### 3. 판서하기

판서 아이콘 클릭하면 URL 입력도구가 판서도구로 변경되어 웹페이지에 위에 판서할 수 있고 학생에게 판서 내용이 공유돼요. 판서도구 - '마우스'아이콘을 클릭하면 URL 입력도구로 다시 변경돼요.

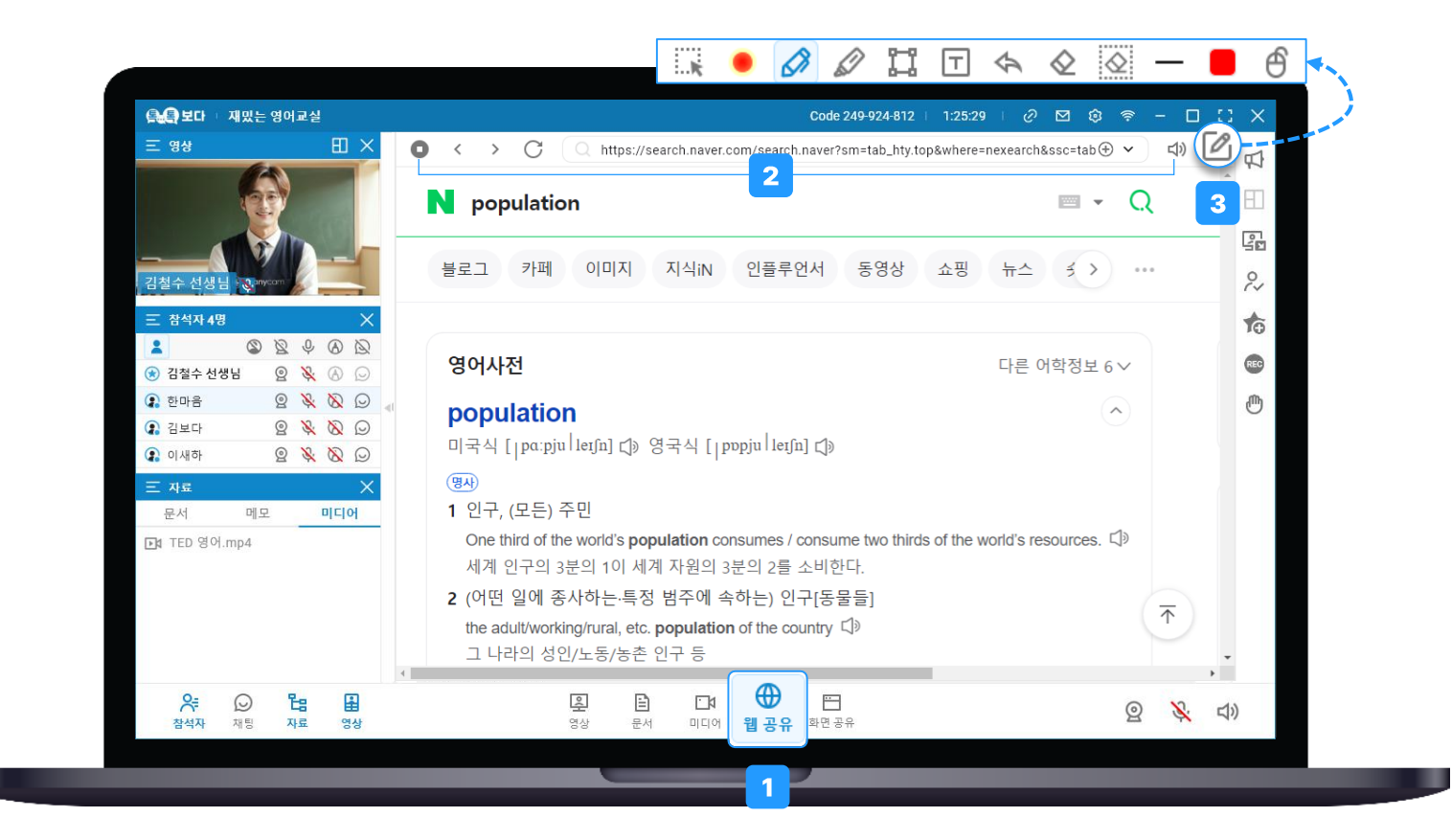

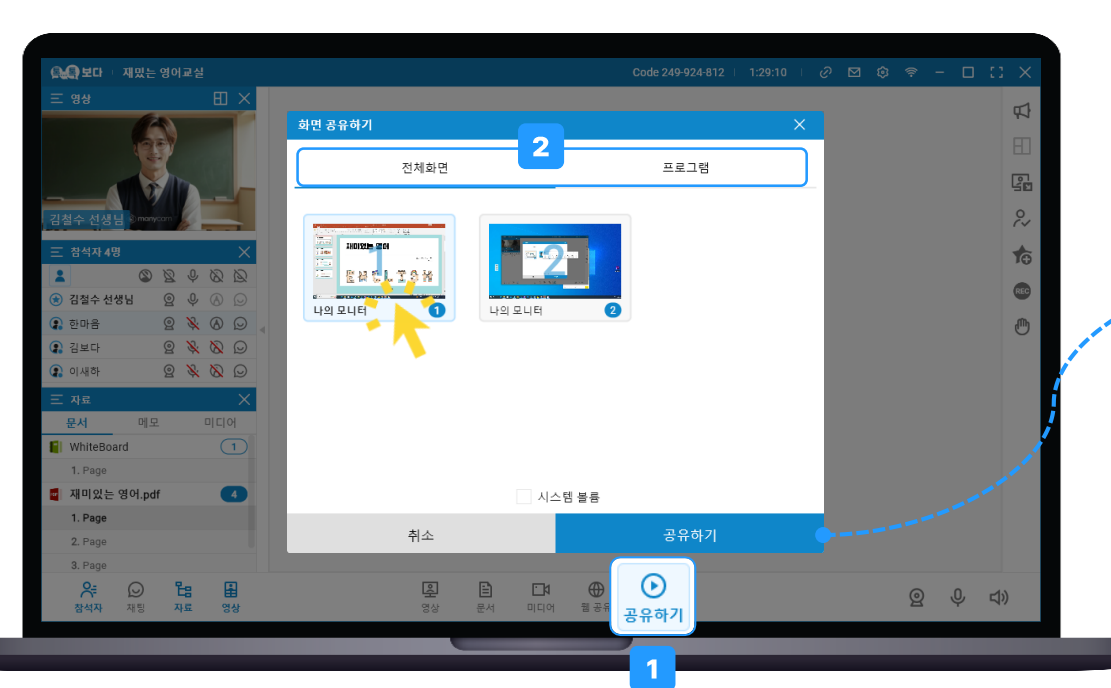

프로그램: 실행중인 프로그램화면을 공유 하는 방식으로,
 파워포인트 내 슬라이드쇼 와 같은 행위 및 효과는 공유되지 않아요

예시) 파워포인트에 삽입된 동영상 재생, 슬라이드쇼

화면공유는 선생님의 PC 모니터 화면 또는 실행중인 프로그램을 공유할 수 있어요.

하는 모든 행위와 효과도 공유할 수 있어요

- 전체화면 : 나의 모니터 화면을 공유하는 방식으로, 모니터에서 동작
- 2. 공유할 화면 선택
- 1. 화면공유 클릭 → 공유하기

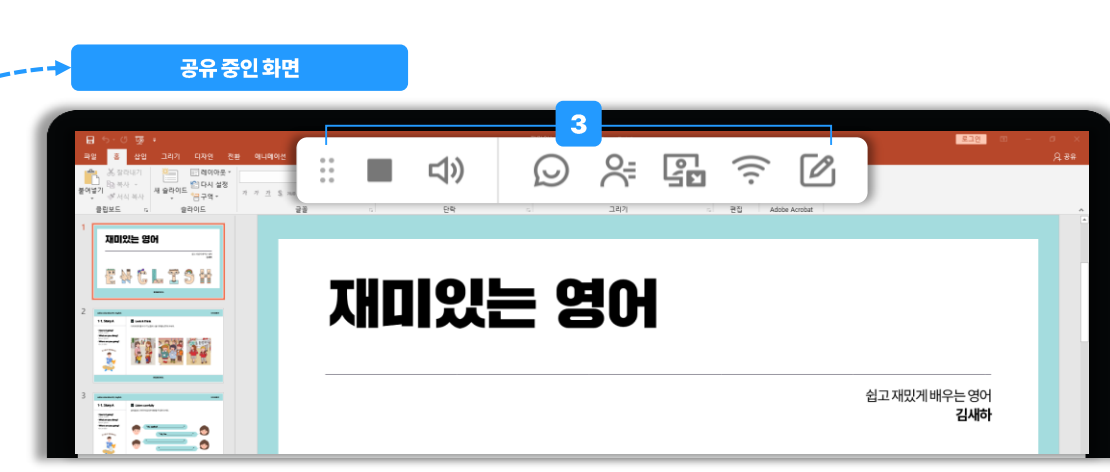

판서 아이콘을 클릭하면 화면공유 도구가 판서도구로 변경되어 공유중인 화면에 판서할 수 있어요 판서 도구 에서 마우스 아이콘을 클릭하면 판서공유가 종료되고 마우스 모드로 변경돼요.

운영상태에 빨간 불이 뜨는 경우, PC환경이 원활하지 않은 상태를 의미해요.

- 💿 본인의 실시간 PC 운영 상태가 표시돼요.
- 🖪 화면공유 중에도 전체 학생들의 카메라 영상을 확인할 수 있어요.
- 🛞 화면공유 중에도 접속한 학생 명단을 확인 할 수 있어요.
- ◎ 화면공유 중에도 학생들과 채팅 할 수 있어요.
- 💿 PC에서 출력되는 소리 공유 ON/OFF 할 수 있어요.
- 화면공유를 종료할 수 있어요.
- 📰 마우스로 드래그앤 드롭하여 도구 위치를 이동시킬 수 있어요.
- 3. 화면공유 제어도구 이용하기

유용한 기능

### 개인버튼 설명

#### 1. 공지사항

수업에 참여한 학생에게 전체 공지할 수 있어요.

#### 2. 레이아웃

영상 레이아웃(분할) 변경할 수 있어요.

#### 3. 분반 관리(P20-21)

분반 활동하는 학생들의 영상/음성을 모니터링할 수 있어요.

#### 4. 유튜브 공유(P22)

유튜브 URL 전달하여 브라우저에 삽입된 동영상을 볼 수 있어요.

#### 5. 비디오 분리

영상공유 모드가 아닐 때에도 전체 참석자 카메라 영상을 볼 수 있어요.

#### 6. 응답 확인(P23)

불시에 학생들의 집중 여부를 확인할 수 있어요.

#### 7. 녹화 시작

수업을 녹화하여 나의 단말기에 저장할 수 있어요.

#### 8. 손들기(P24)

선생님에게 발언 요청 또는 질문 있을 때 사용해요.

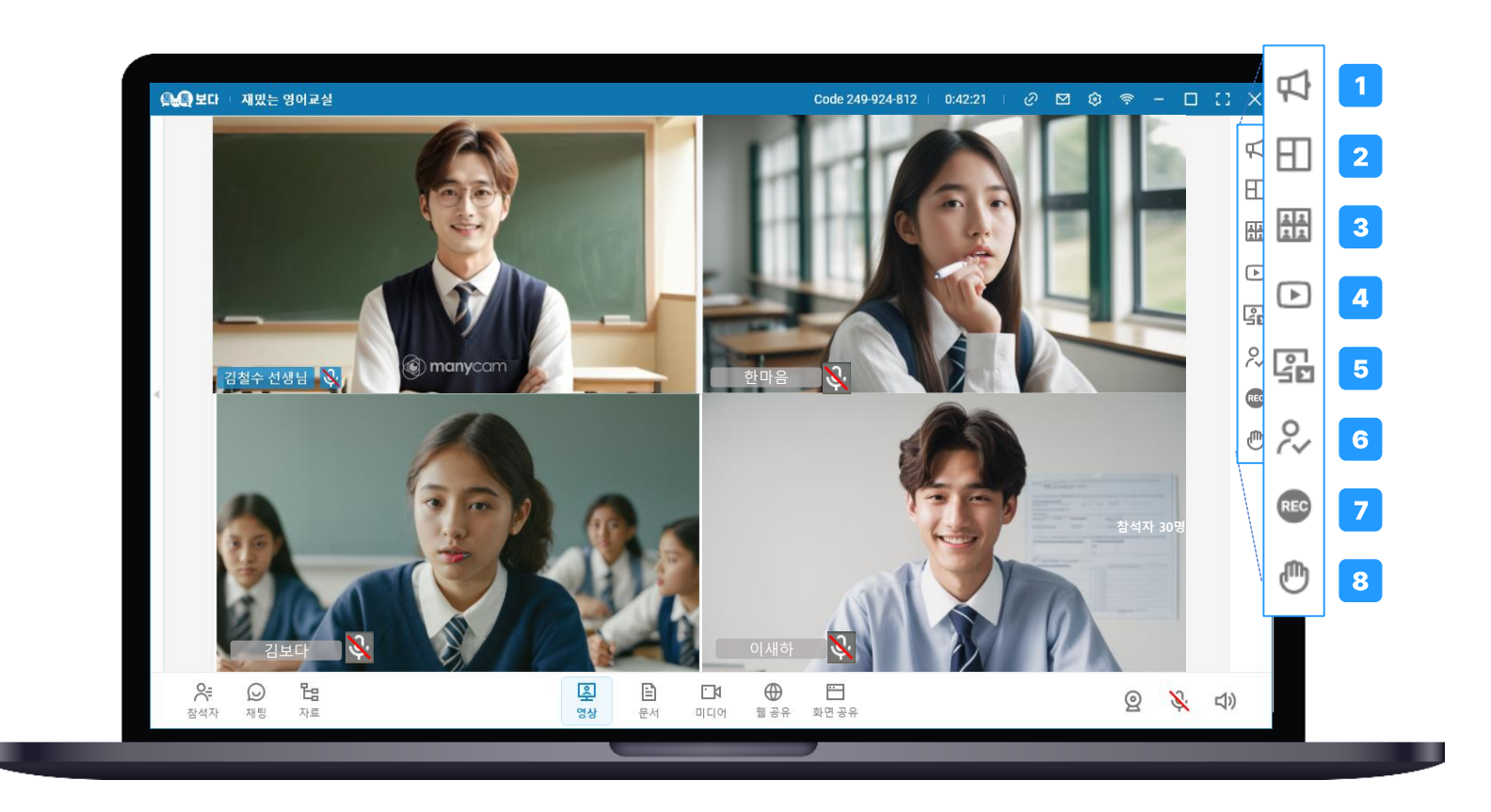

### 분반 켜기

학생들의 학습 수준, 능력, 관심사 등을 고려하여 그룹으로 나누어 조별활동을 진행할 수 있어요.

- 1. 참석자목록 더보기 메뉴 클릭
- 2. [분반 켜기] 클릭
- 3. 추가할 분반 개수와 분반명 입력 후 [추가] 클릭
- 4. [분반 관리] 버튼 클릭

학생 분반으로 이동시키거나 분반별 모니터링을 할 수 있어요.

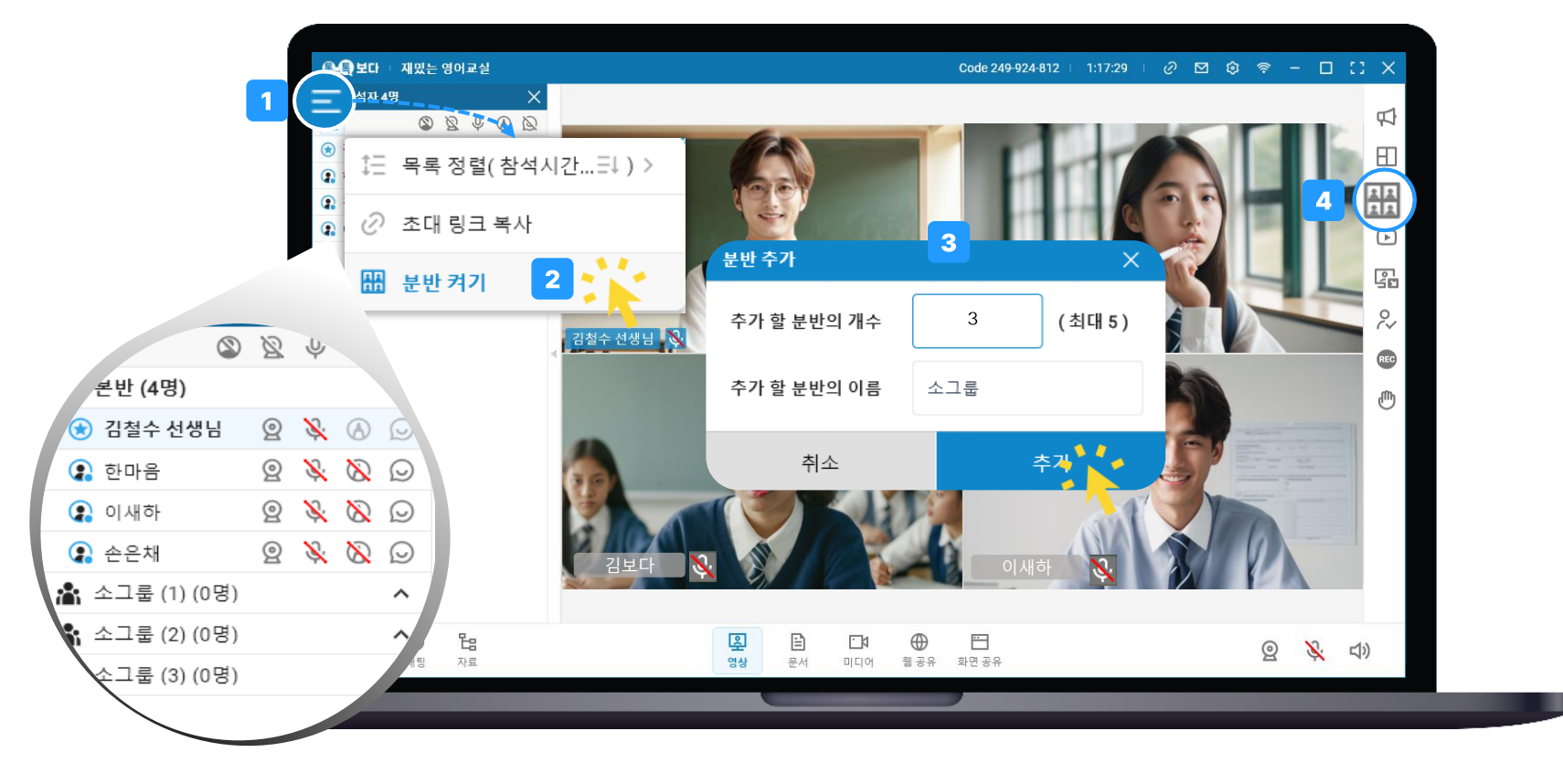

## 분반 관리(개인버튼)

학생을 분반으로 이동시키고 분반별로 모니터링을 할 수 있어요.

- 1. 학생 영상을 드래그 앤 드롭하여 분반으로 이동
- 각 분반의 학생 영상 및 오디오 소리 수신 여부를 설정할 수 있음 선생님이 속한 본반/분반은 항상 마이크/스피커가 ON 상태여서 학생들에게 선생님의 소리가 전달돼요.
  - 카메라 : 해당 분반 학생 영상 수신 여부 ON/OFF
  - 마이크 : 해당 분반 학생들에게 선생님의 음성 전달 여부 ON/OFF
  - 스피커 : 해당 분반 학생 오디오 소리 수신 여부 ON/OFF

#### 3. [더보기] 메뉴 클릭 시 아래 기능을 할 수 있음.

- 분반의 레이아웃 분할 수 변경
- 분반 추가
- 분반 이름 변경
- 분반에 학생 자동 분배

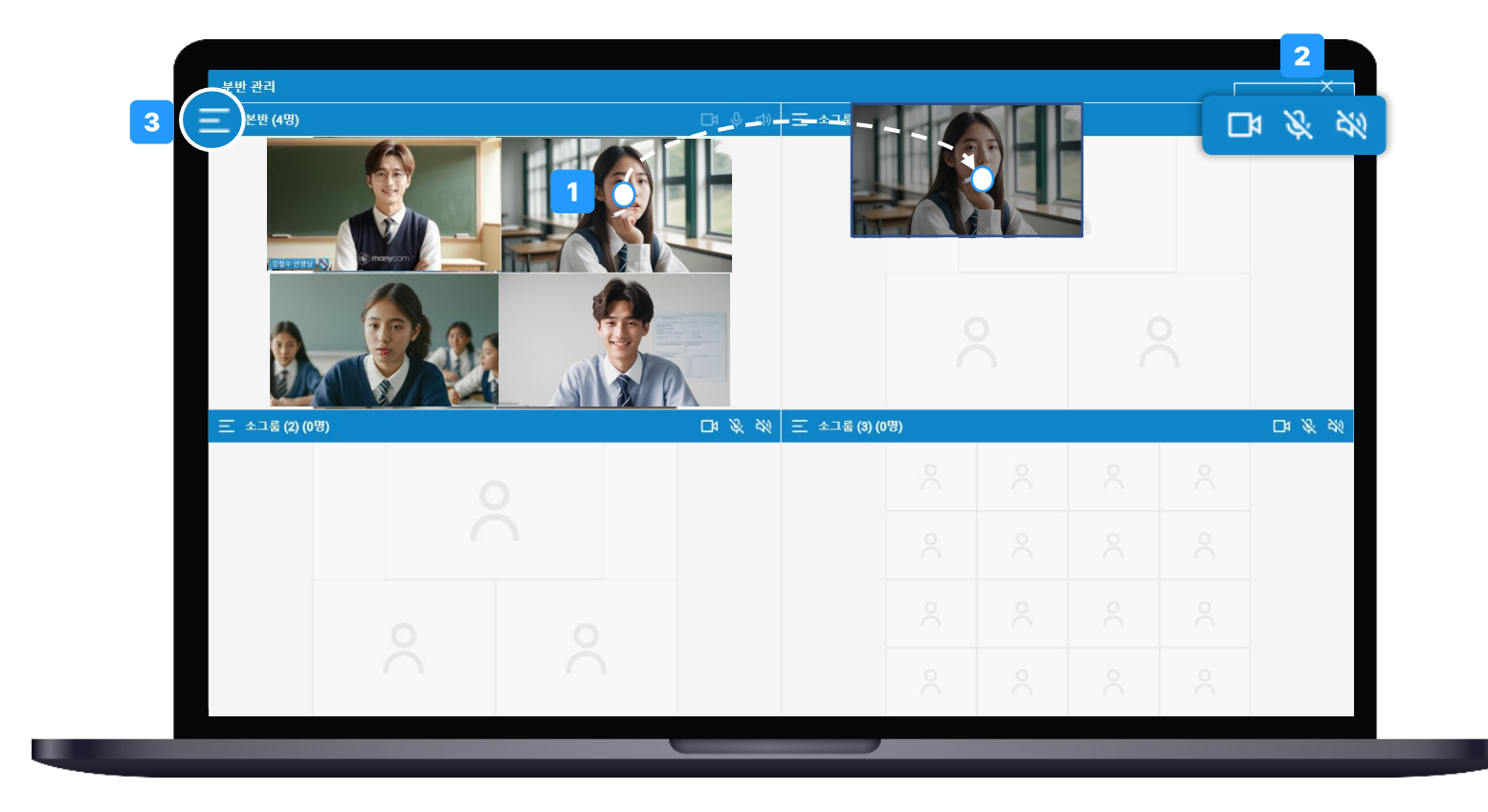

## 유튜브 공유(개인버튼)

선생님은 URL를 전달하여 함께 유튜브 영상을 시청할 수 있어요. 공유된 유튜브 동영상의 재생/정지는 학생이 직접 컨트롤 할 수 있어요.

- 1. 유튜브 공유 클릭
- 2. 주소 입력란에 유튜브 URL 붙여넣기

### 창 크기 선택 후 공유 클릭 선택한 크기대로 학생에게 유튜브 창이 공유돼요.

- 자동(최대): 톡톡보다 프로그램 사이즈
- 크게 보기: 대략 1280\*720
- 작게 보기: 대략 640\*400

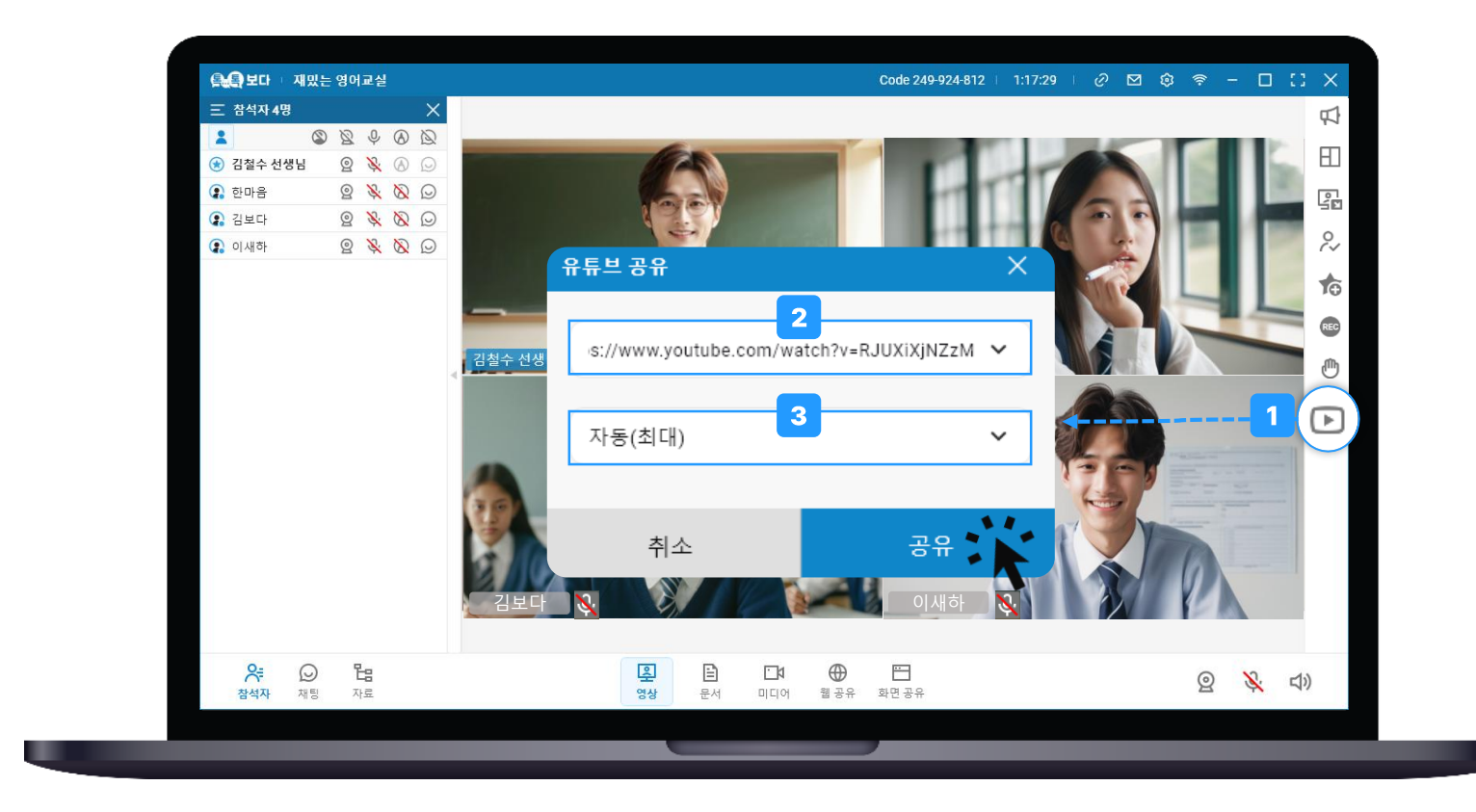

#### 비활성화 해제 하기 참석자목록에서 [더보기] 메뉴 클릭 후 [응답 확인 초기화] 클릭합니다.

| 三 참석자 4명  |   |   |    |           | Х          |
|-----------|---|---|----|-----------|------------|
| 1         | ۲ | Ø | Ŷ  | $\otimes$ | Ø          |
| 😒 김철수 선생님 | 님 | 0 | Ŷ  |           | $\bigcirc$ |
| 😱 한마음     |   | 0 | Ķ  | ٨         | $\bigcirc$ |
| 😱 김보다     |   | 0 | Ŕ  | 8         | Ø          |
| 😱 이새하     |   | 0 | Â, | 8         | $\bigcirc$ |

[응답 확인] 클릭 후 메시지 및 제한시간 입력하여 전송 클릭합니다. 학생이 제한시간 안에 [확인]을 클릭하지 않으면 참석자목록에서 학생명이 비활성화 처리되어, 학생 집중 여부를 식별할 수 있어요.

### 1. 응답 확인 보내기

선생님은 불시에 학생이 수업에 집중하고 있는지 확인할 수 있어요.

### 응답 확인(개인버튼)

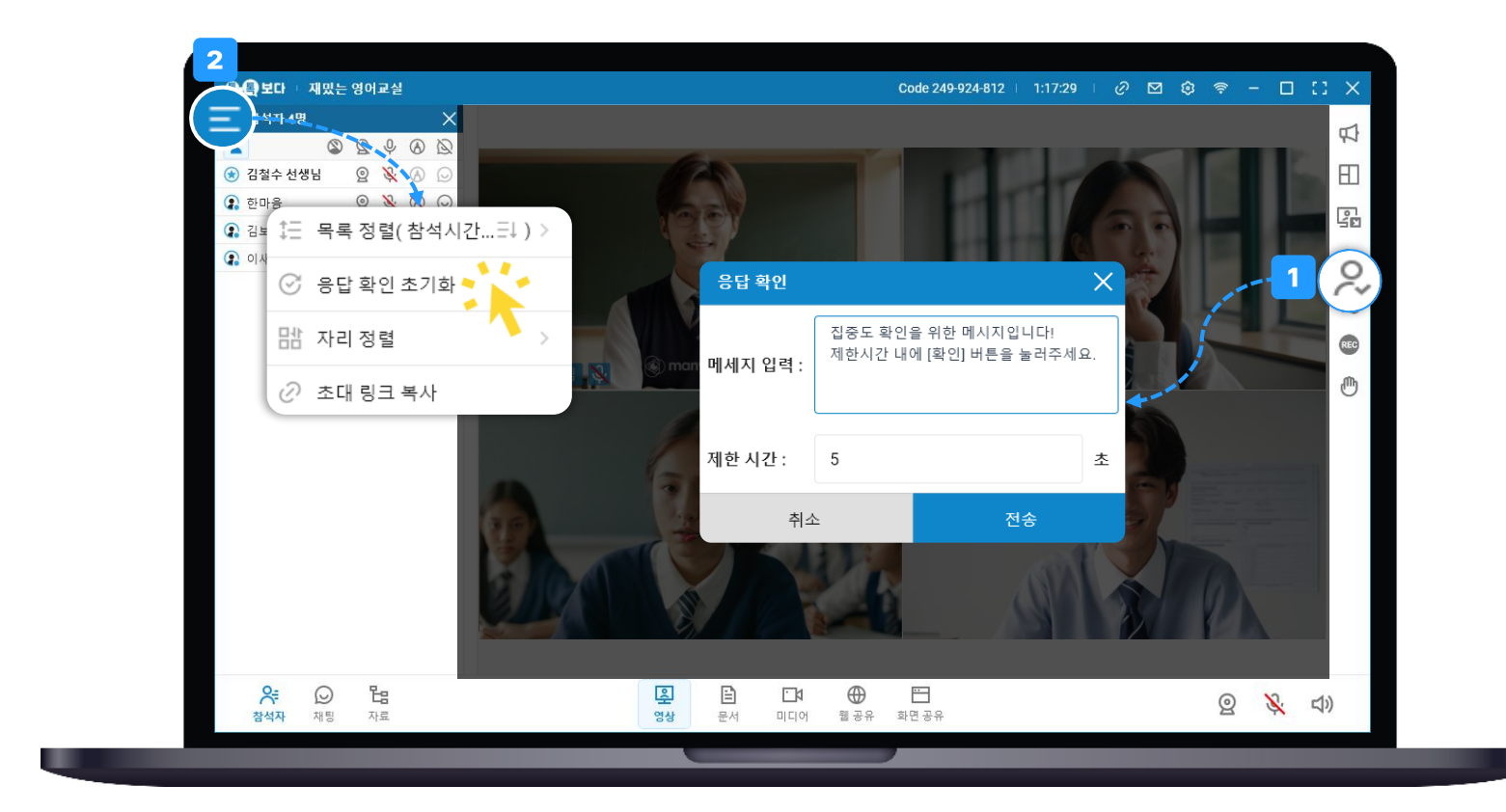

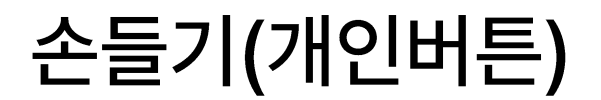

학생은 질문이 있거나 지도가 필요할 때 손들기로 표현할 수 있고 선생님은 쉽게 식별할 수 있어요.

#### 1. 학생

우측메뉴(개인버튼) 중 [손들기] 클릭하여 질문 있음을 표현할 수 있어요.

#### 2. 선생님

'참석자목록' 과 '영상공유' 에서 손들기 한 학생을 확인할 수 있고 활성화된 손은 아이콘 클릭하면 해제 할 수 있어요.

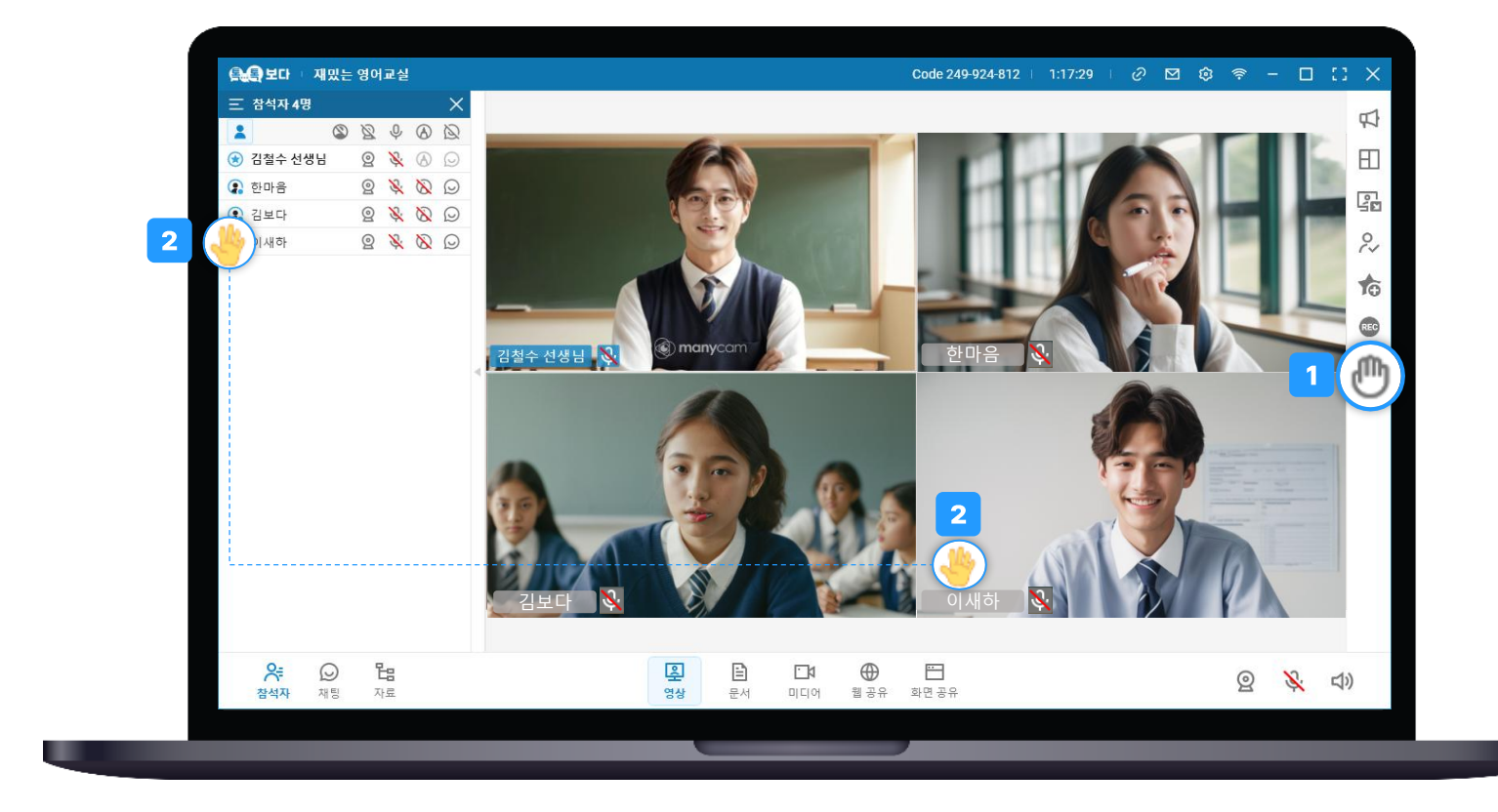

### 일대일 메시지

학생과 개별적 메시지를 주고받아야 할 때 사용할 수 있어요.

#### 1. 일대일 메시지 보내기

참석자목록에서 개별 소통할 학생명 마우스 우클릭 후 [메시지]를 클릭하여 메시지를 보낼 수 있어요.

#### 2. 메시지 이력 확인하기

프로그램 상단 [편지] 아이콘 클릭 하여 확인할 수 있어요.

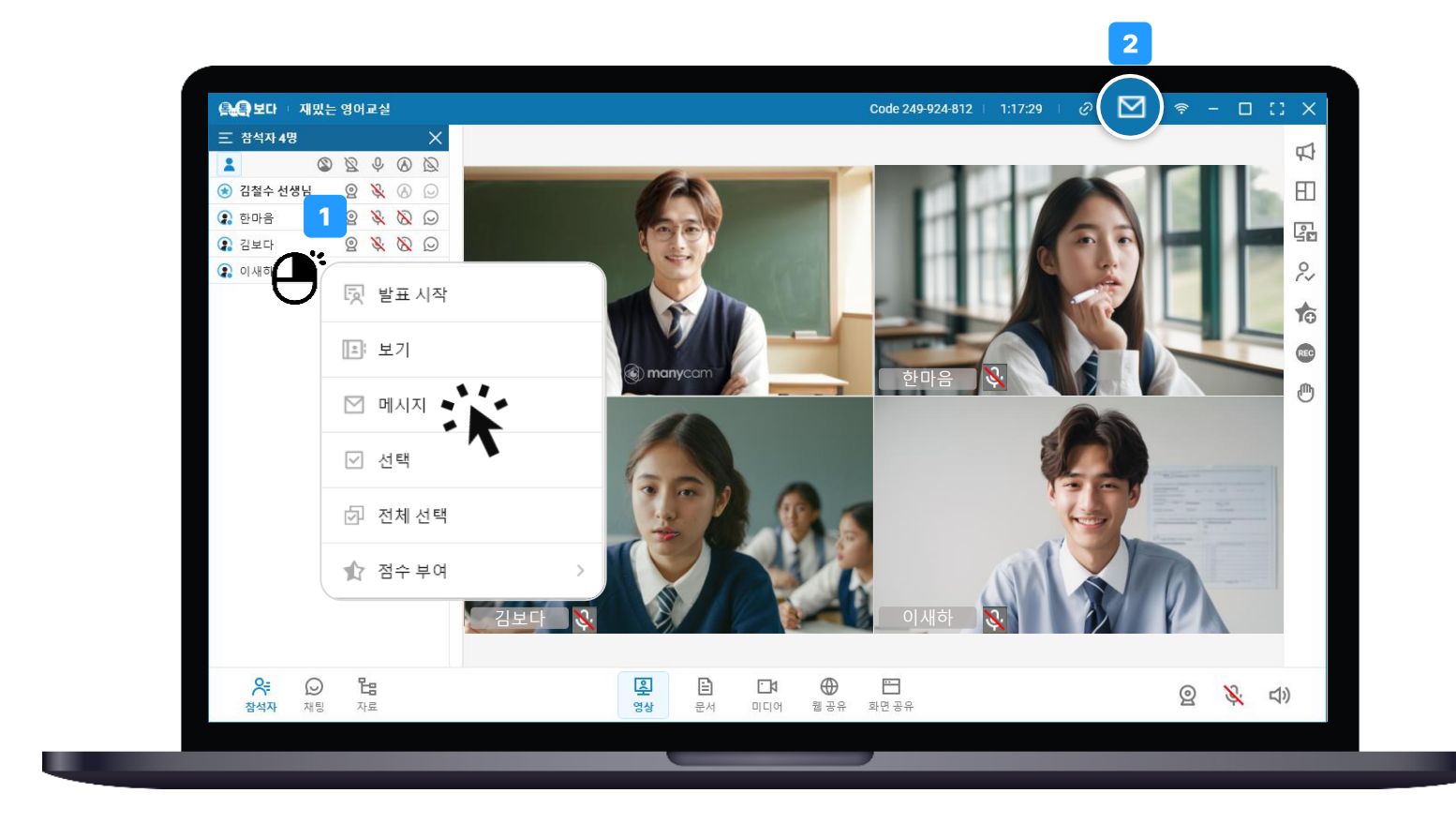

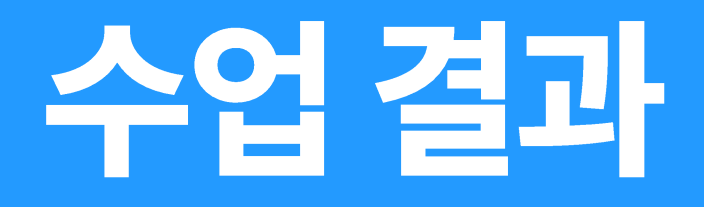

수업 결과

자신이 입장했던 수업에 대한 상세 이력과 수업 교재를 확인 할 수 있어요.

#### 1. [수업 결과] 클릭

#### 2. [출석부] 클릭

수업을 체크 후 출석부를 클릭하면 체크 된 수업에 대한 입퇴장 이력을 다운받을 수 있어요.

#### 3. '수업명' 클릭

수업에 대한 상세 이력을 확인할 수 있어요.

#### 4. [노트보기] 클릭

사용했던 수업 교재 및 판서 내용을 확인할 수 있어요.

| 🧐 경남교육청 톡톡보다 🛛 🗙 🕂 🗸                         |            |                |                   |       |                | - 🗆 ×                                                              |
|----------------------------------------------|------------|----------------|-------------------|-------|----------------|--------------------------------------------------------------------|
| ← → C 25 gne.bodaedu.kr/S333333/logMeet/list |            |                |                   |       |                | ∞ ☆ 🥶 i                                                            |
| BB 📫 보다에듀                                    |            |                |                   |       |                | 🗅 모든 북마크                                                           |
| 으 1                                          |            |                |                   |       | ه 🖲 🤅 🔞        | <b>]철수 선생님</b> 선생님 ~                                               |
| ⑦ 수업 입장                                      |            |                |                   |       |                | _                                                                  |
| 수업 결과                                        |            |                |                   |       |                |                                                                    |
| 1주일 1개월 📛 25-03-24 ~ 📛 25-03-31              |            |                |                   | 수입    | 법명, 선생님        |                                                                    |
|                                              |            |                |                   |       | 3              |                                                                    |
| 2/4                                          |            |                |                   |       |                |                                                                    |
| 번호                                           | 수입         | 법명             | 선생님               | 수업 일시 | 참석 인원          |                                                                    |
| 4 재밌는 영어교실<br>2 재밌는 영어교실                     | ← 수업 결과 상/ | 4              |                   |       |                |                                                                    |
|                                              | 수업 정보      |                |                   |       |                |                                                                    |
|                                              | 수업명        | 재밌는 영어교실       |                   |       |                |                                                                    |
|                                              | 선생님        | 김철수 선생님        |                   | 수업 시간 | 3시간 40분        |                                                                    |
|                                              | 시작 일시      | 25-03-28 10:22 |                   | 종료 일시 | 25-03-28 14:03 |                                                                    |
|                                              | 수업 노트      |                |                   |       |                |                                                                    |
|                                              |            |                | 재밌는 영어교실_시범초111선생 |       |                | 25.03.28 14:03                                                     |
|                                              | 입장 이력      |                |                   |       |                |                                                                    |
|                                              | 번호         | 이름             | 타입                |       | 참석 시간          | 입 / 퇴장시간                                                           |
|                                              | 4          | 김보다            | 학생                |       | 1시간 1분         | 25-03-28 10:23 / 25-03-28 11:00<br>25-03-28 13:31 / 25-03-28 13:55 |
|                                              |            |                |                   |       |                | 25.02.28.12-00./25.02.28.12-12                                     |
|                                              | 3          | 김철수 선생님        | 선생님               |       | 1시간 38분        | 25-03-28 13:09 / 25-03-28 13:19<br>25-03-28 13:23 / 25-03-28 13:59 |

## 이용 중 궁금한 점이나 어려움이 있으시면 고객센터로 연락 주시기 바랍니다.

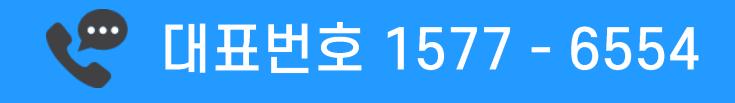

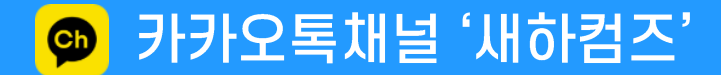